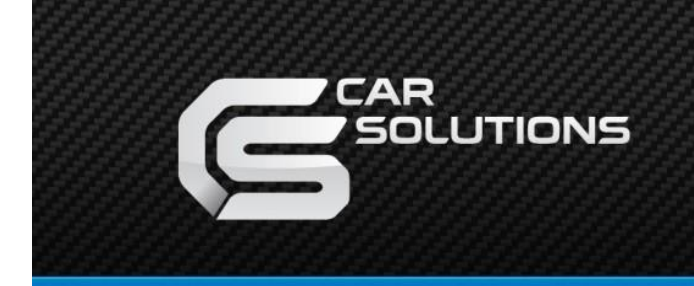

www.car-solutions.com

# MB2019-NTG6.0-TC2 User Manual

### Index

- 1. Main Spec
- 2. Block Diagram
- 3. Dimension
- 4. External Appearance
- 5. Connector Pin Assignment
- 6. Product Composition
- 7. DIP S/W Setting
- 8. Mode change
- 9. Touch Control
- 10. OSD(On Screen Display) Control
- 11. Install Manual
- 12. Q & A

### 1. Main Spec.

- 1. Input Spec. (MULTI VIDEO INTERFACE)
  - 1 x Digital RGB Input (Navigation System output)
  - 2 x A/V Input (External video source).
  - 1 x CVBS(REAR CAMERA) Input. (Rear camera source)
  - 1 x CVBS(FRONT CAMERA) Input. (Front camera source)
  - 1 x Analog RGB Input (Navigation System output)
  - 1 x LVDS Input. (Car Command System)
  - 1 x Capacitive Touch Screen
- 2. Output Spec.
  - 1 x LCD Output (LCD Operation)
  - 1 x Resistive Touch
- 3. Power Spec.
  - Input Power : 8VDC ~ 24VDC
  - Consumption Power : 12Watt, Max
- 4. Switch Input mode
  - Possible to select CAR model while switching mode by DIP S/W
  - By button on the Commander in the car via CAN

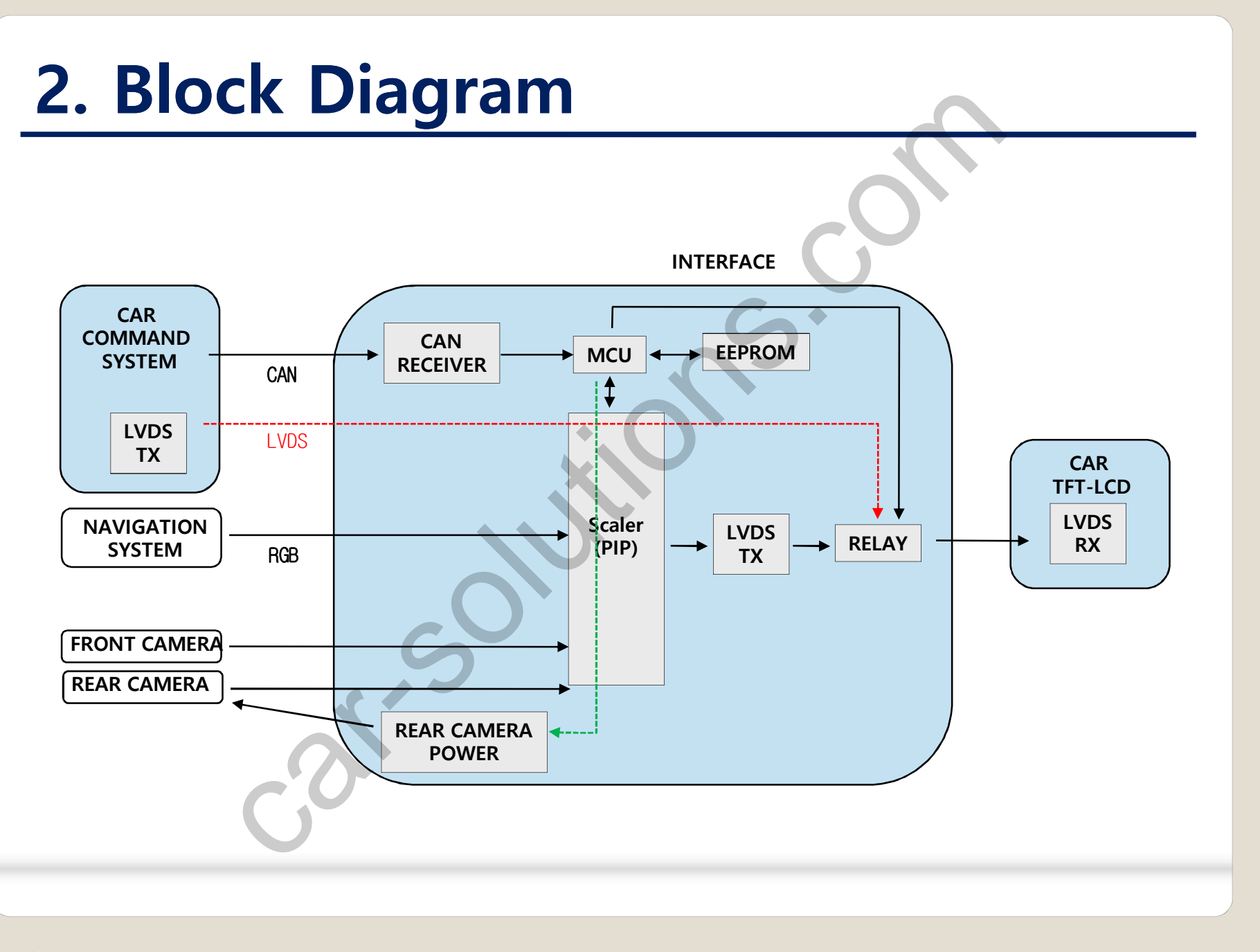

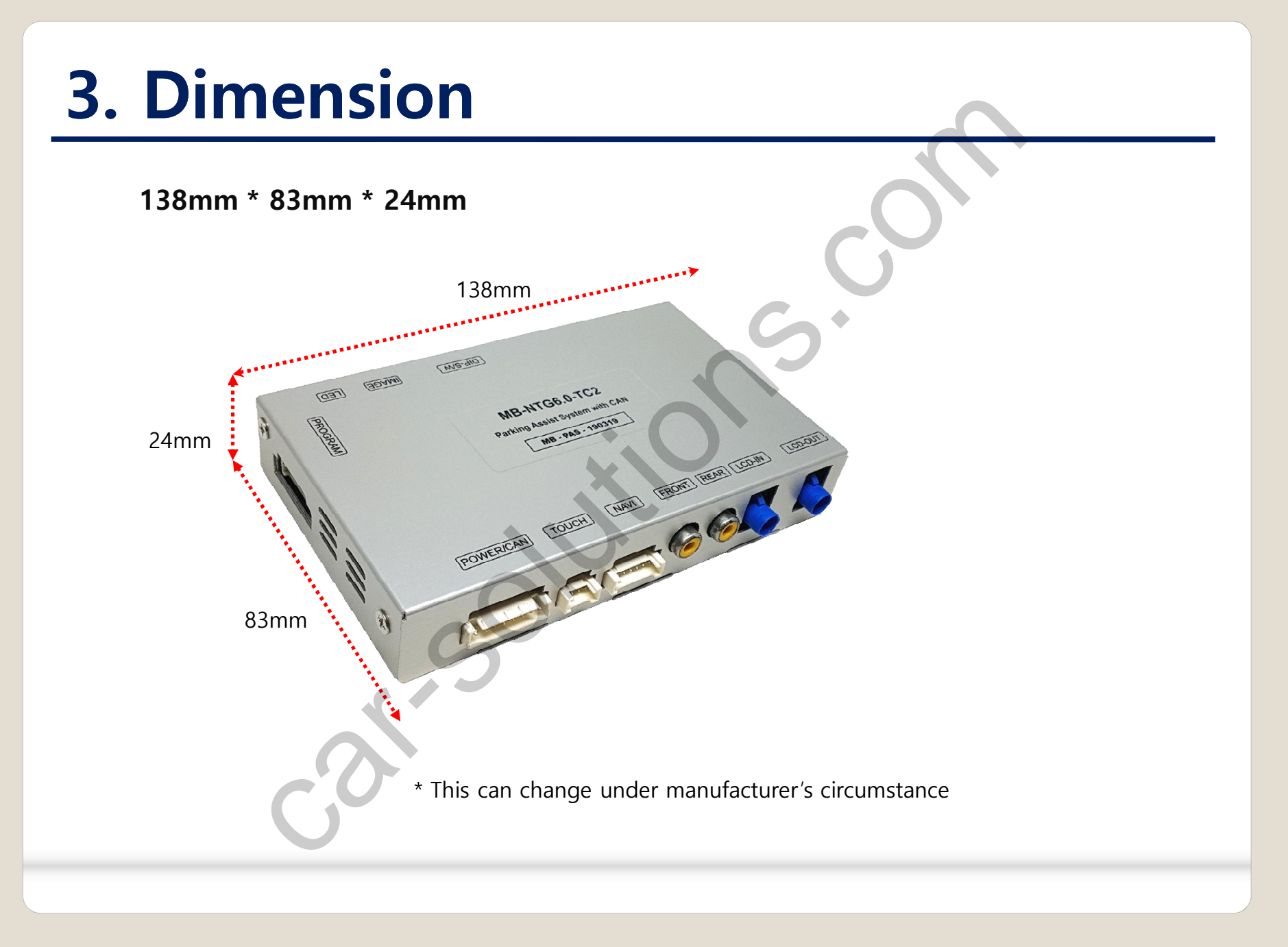

support@car-solutions.com

car-solutions.com

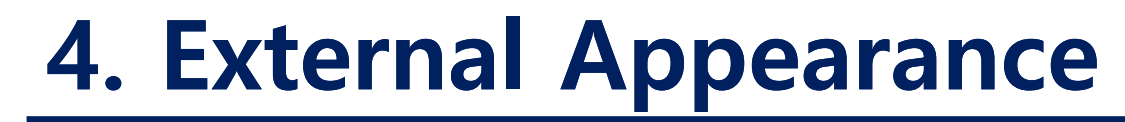

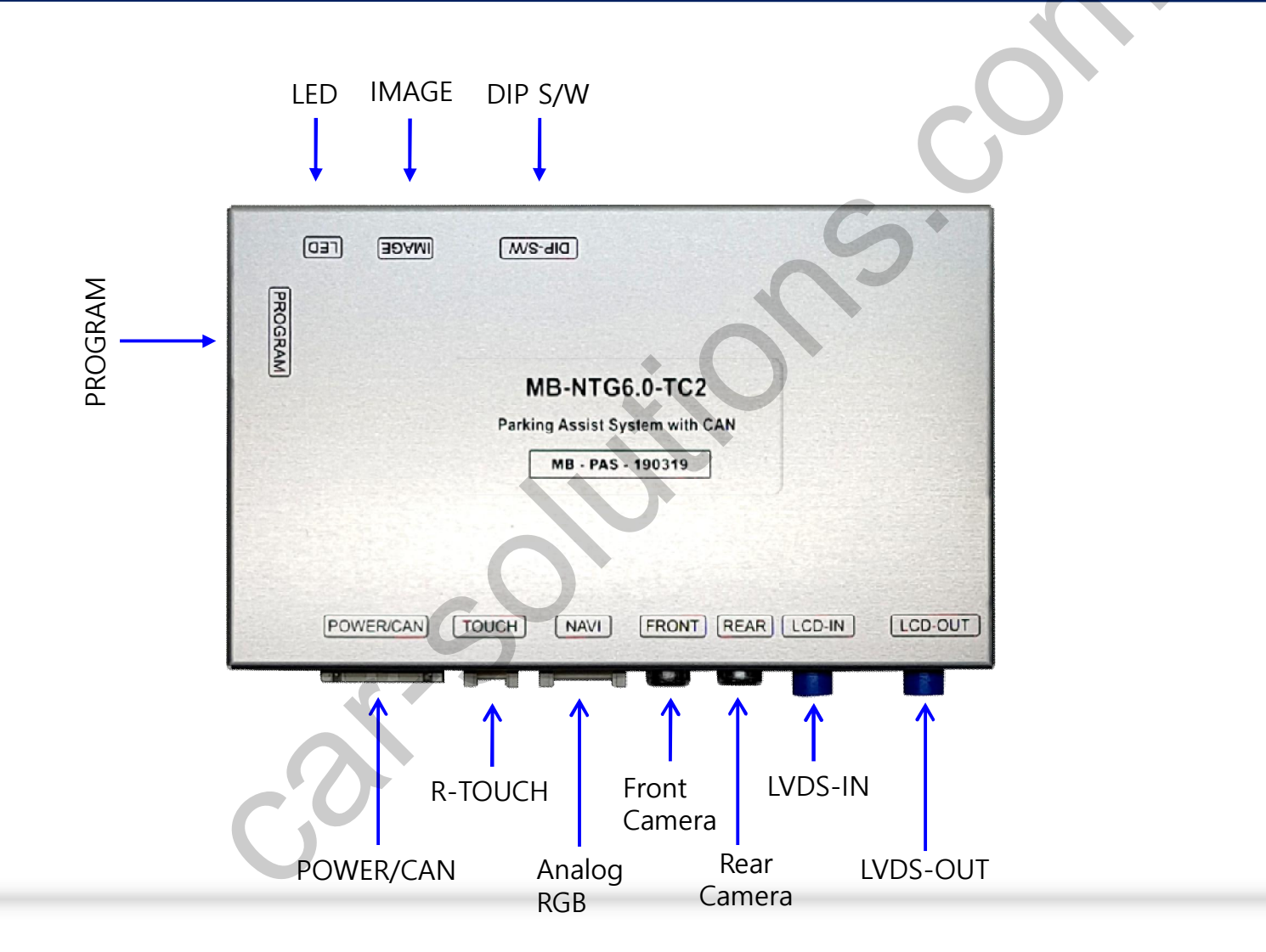

## 4. External Appearance

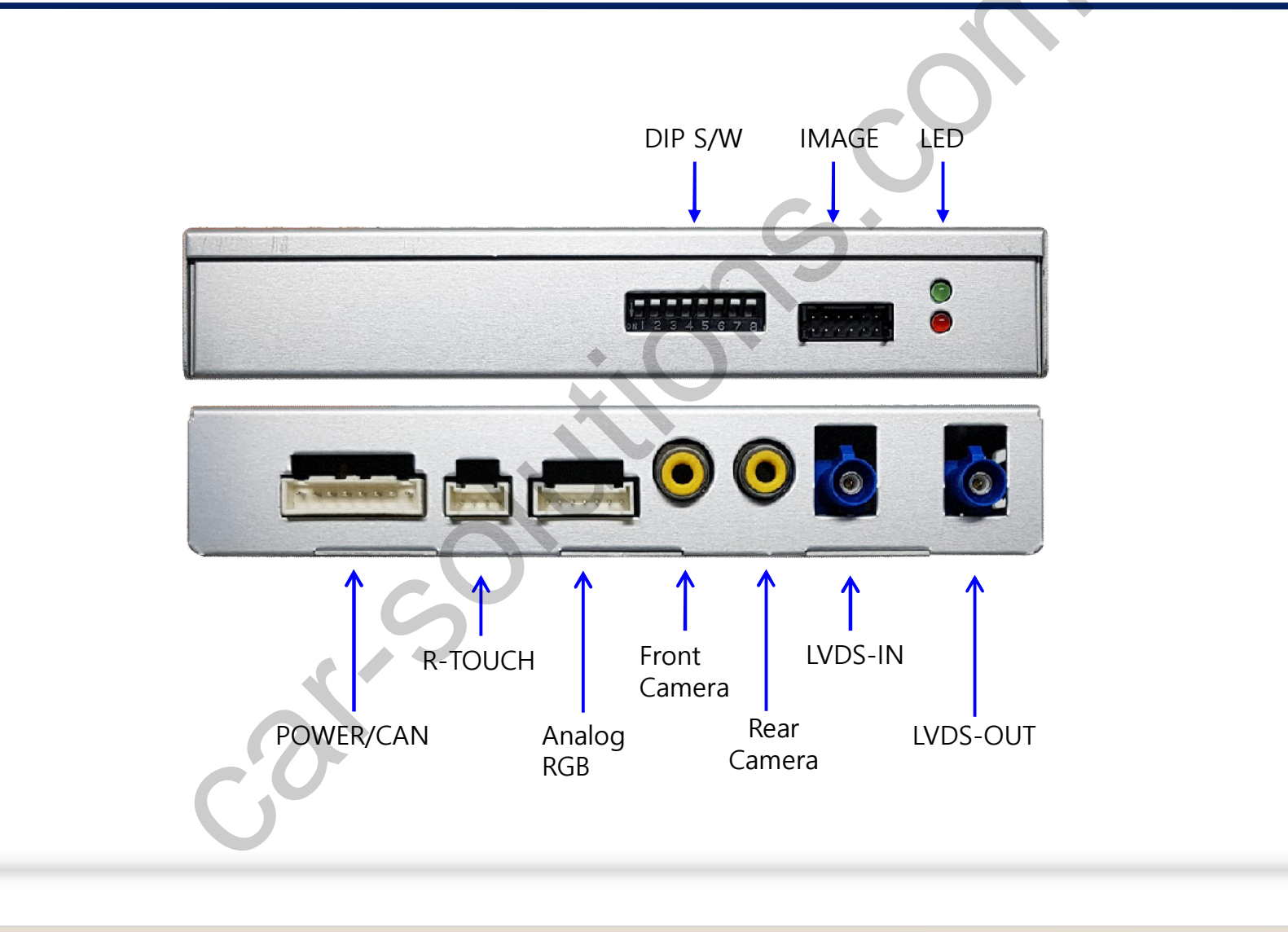

### 5. Connector Pin Assignment

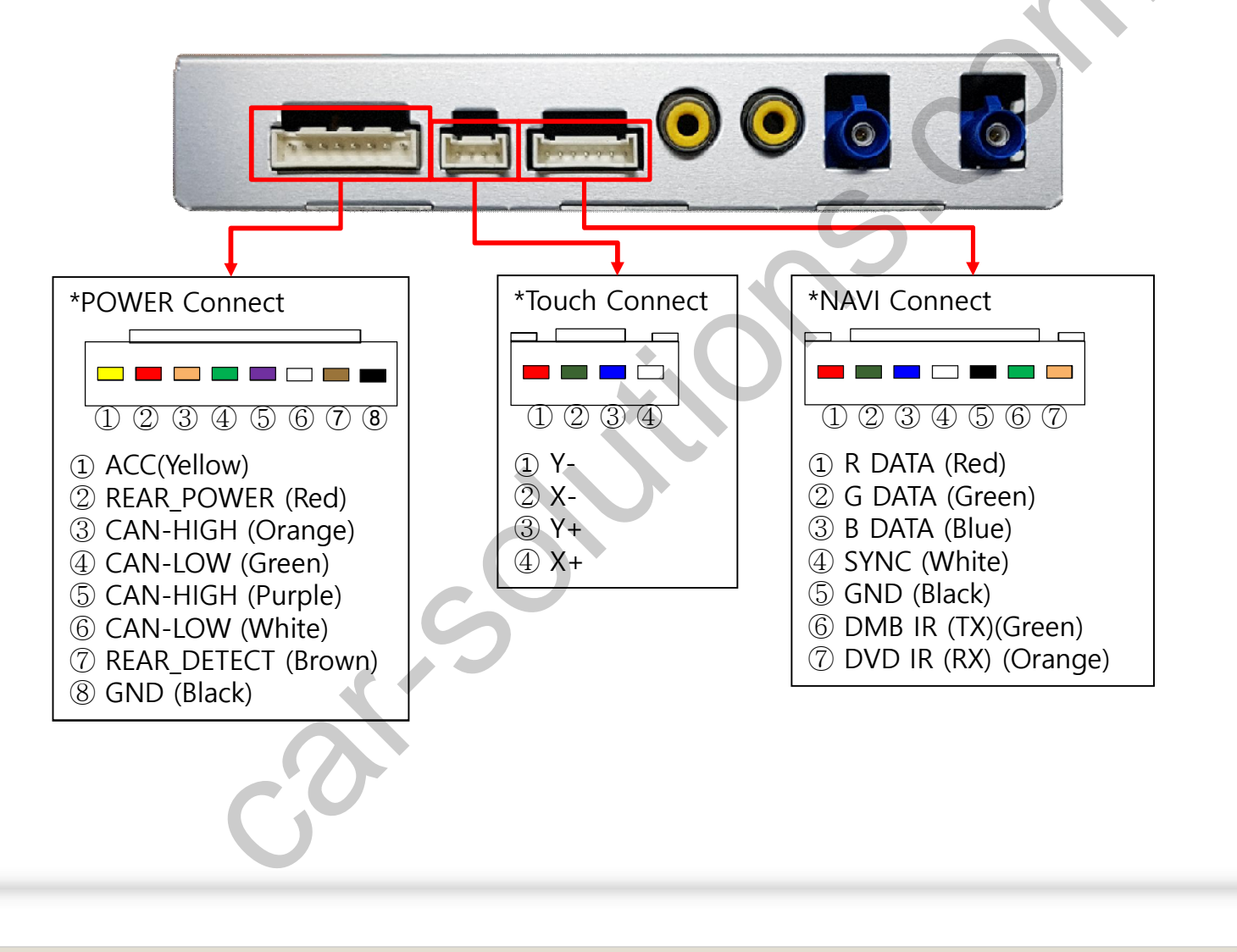

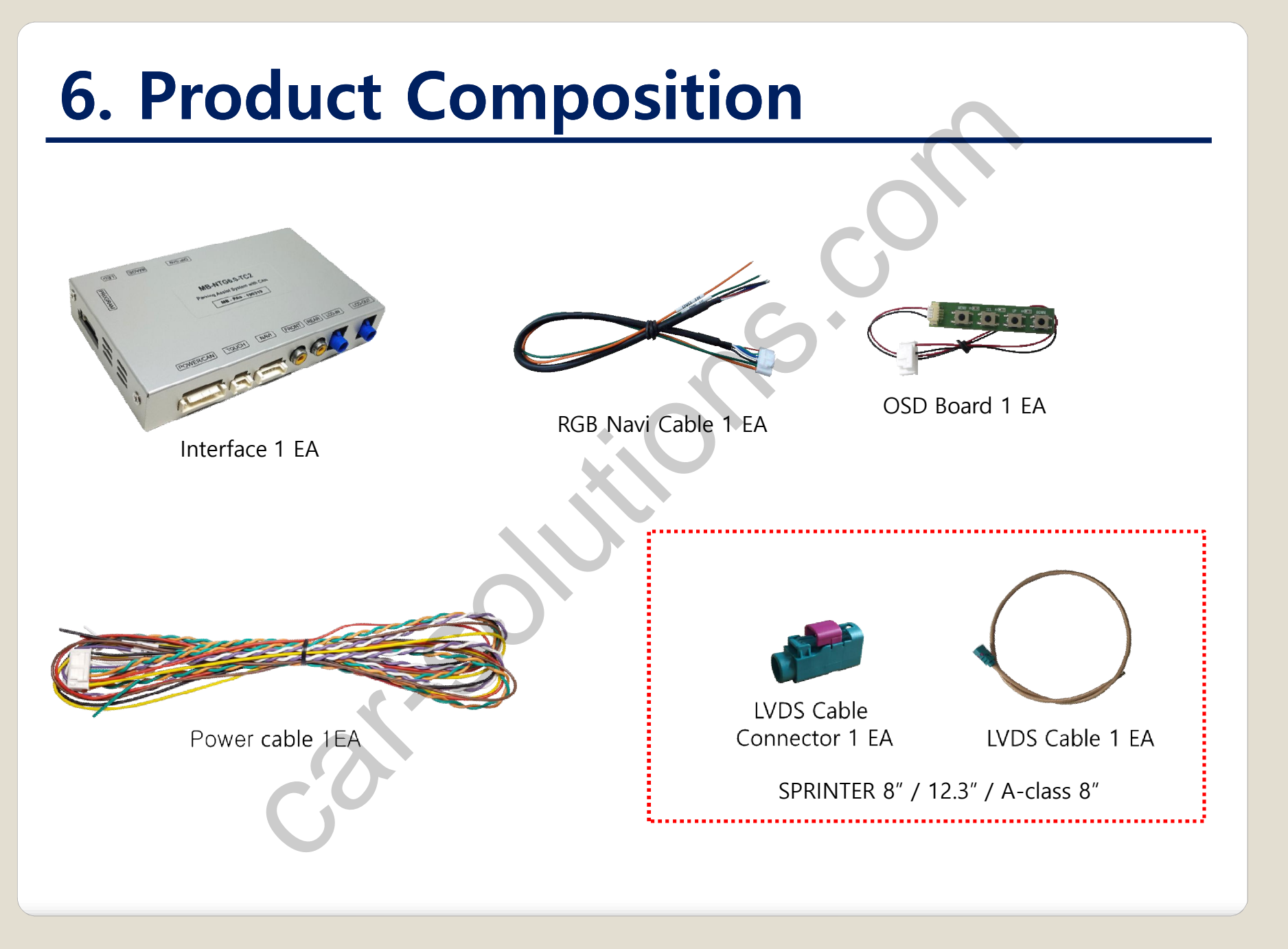

# 6. Product Composition

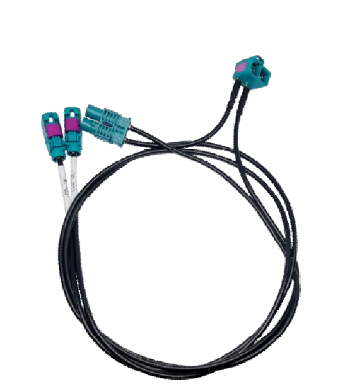

\* Cable Sales(option)

LVDS Cable A-class 12.3"

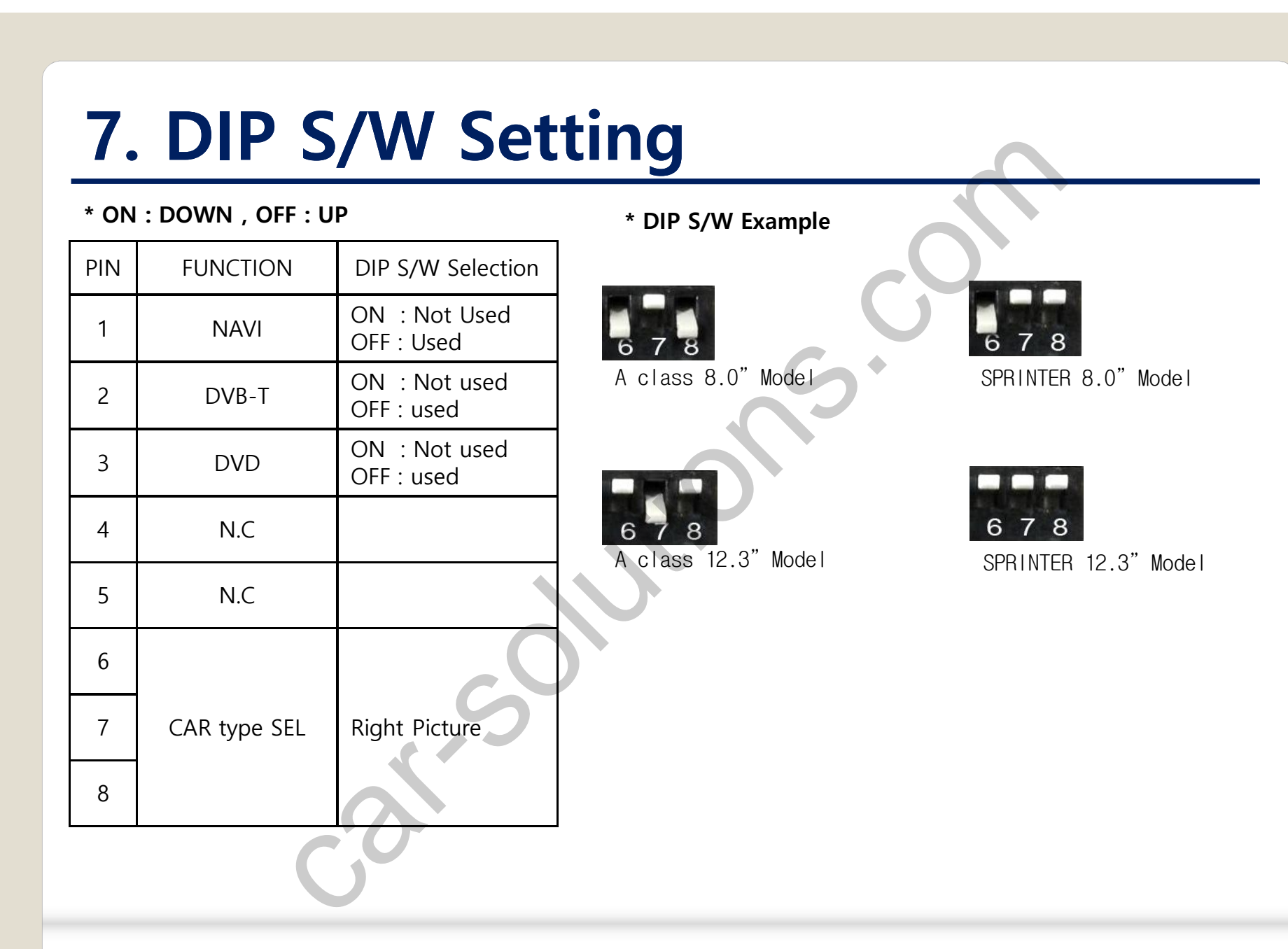

### 8. Mode Change

#### A-CLASS 12.3"

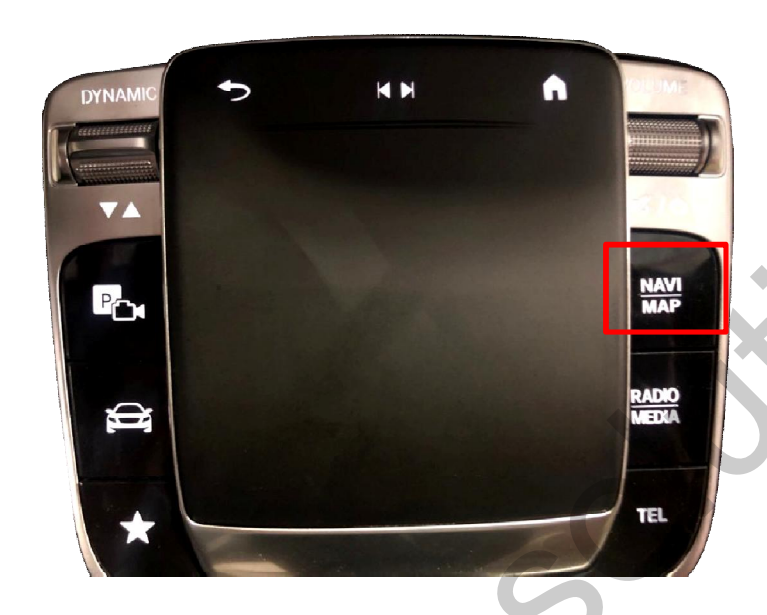

A-CLASS 8.0"

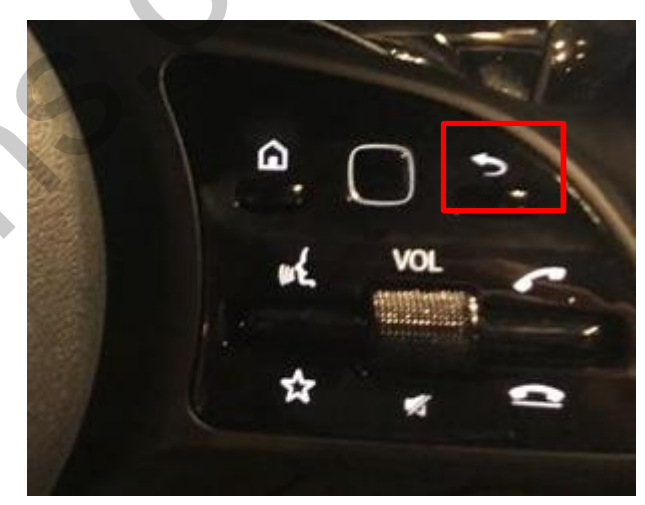

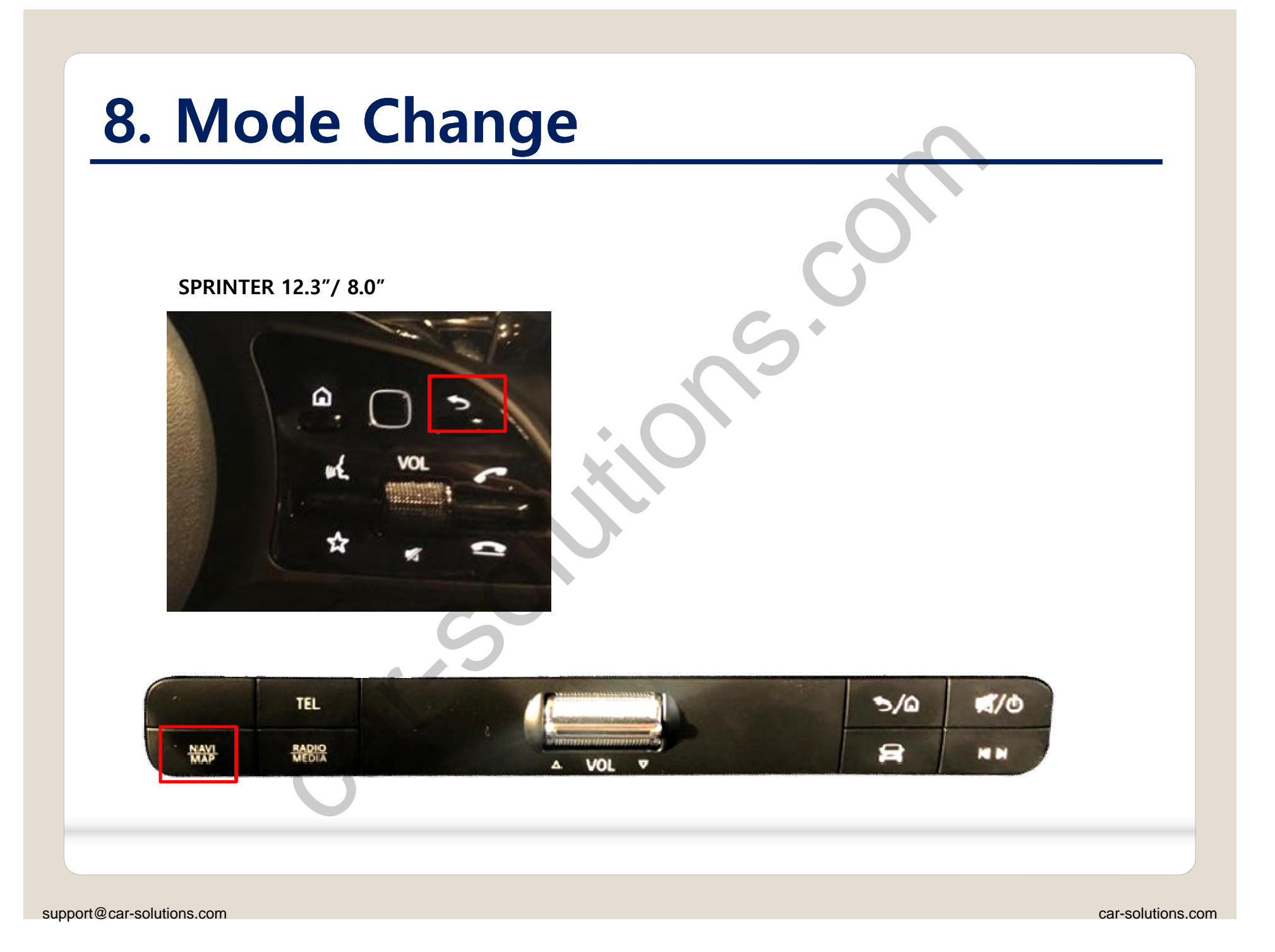

### 9. Touch Control

#### **Touch control - Calibration**

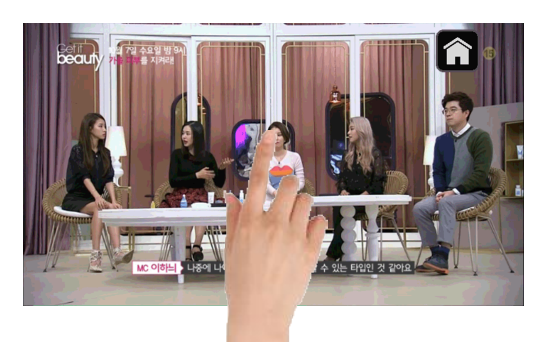

Press and hold for more than 11 seconds on NAVI, DVB-T, DVD screen. (Note that it only works the first time after switching screens)

### OR Calibration NAVI Factory Reset Execute Cancel

| R-Ctrl | Calibration | Execute Cancel   |
|--------|-------------|------------------|
| tility | Version     | FDSHOOKRX-180112 |
|        |             |                  |
|        |             |                  |

OSD menu -> Utility -> Calibration

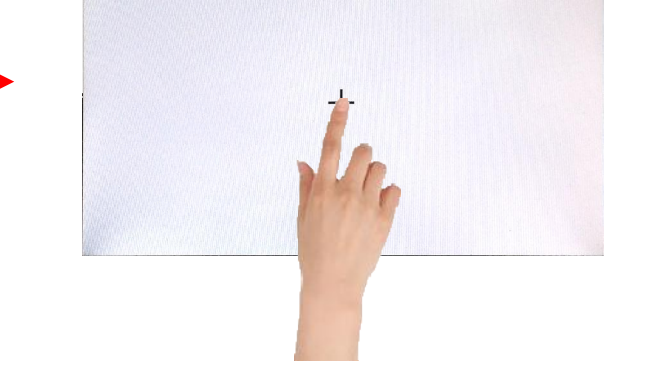

+ Touch according to the shape coordinates.

MENU

OSD

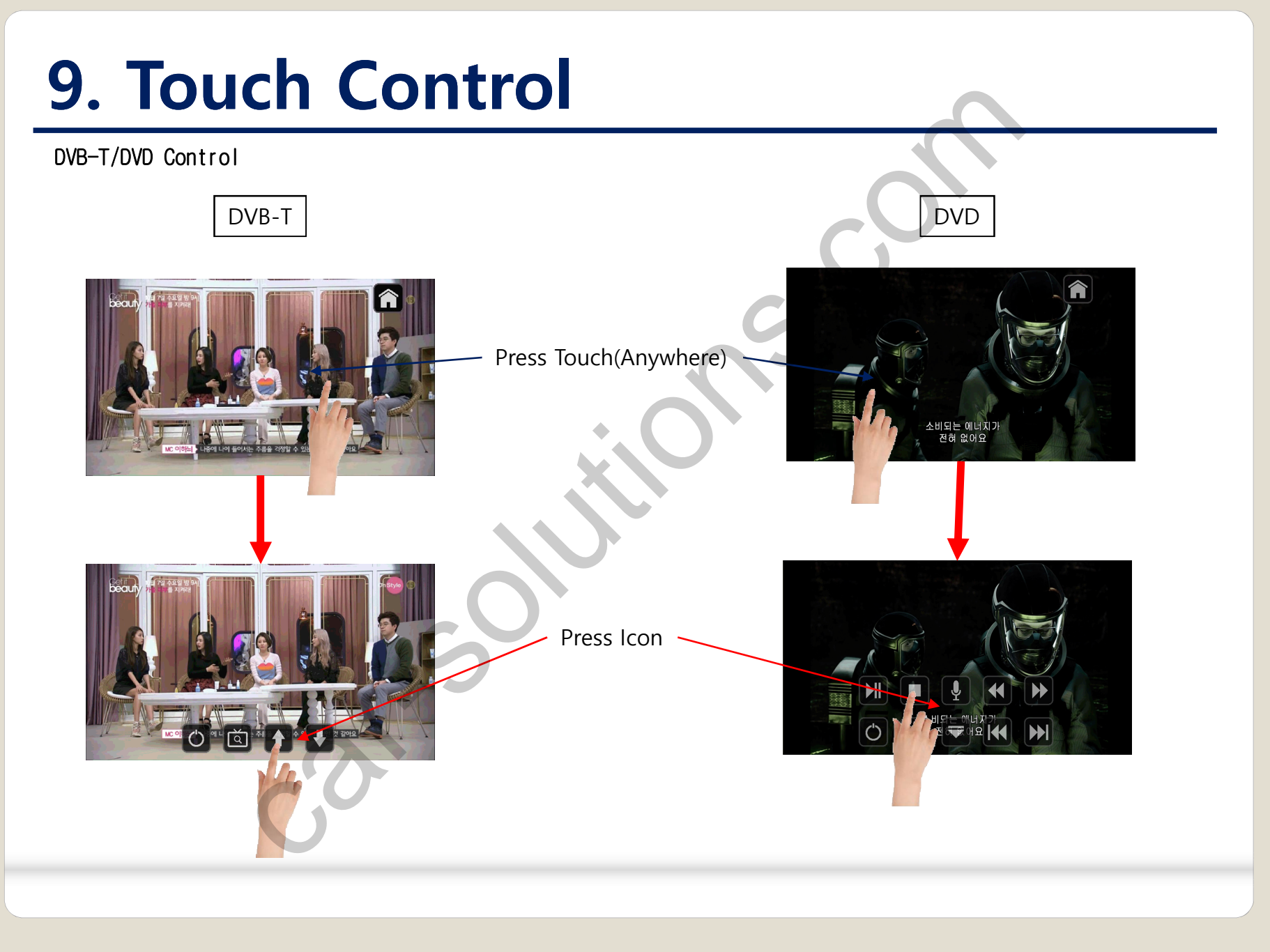

### **OSD Control Board**

| MENU | SEL | UP | DOWN |
|------|-----|----|------|
|      |     |    |      |

| MENU | When there is no OSD screen, pressing OSD ON When OSD screen is displayed, press OSD EXITT |
|------|--------------------------------------------------------------------------------------------|
| SEL  | Item Selection, Value Selection                                                            |
| UP   | Item up<br>Increase selected value                                                         |
| DOWN | Item down<br>Decrease selected value                                                       |

#### Mode State

| MENU    | Option        |           | NAVI |
|---------|---------------|-----------|------|
| Config  | RearCam-Type  | ExtDevice |      |
| Option  | RearCam-Power | Auto      |      |
| Image   | RearCam-Det   | GEAR      |      |
| Screen  | AV Mode       | Off       |      |
| Parking | FrontCam-Type | ExtDevice |      |
|         |               |           |      |

First Menu Second Menu

Third Menu

### **OSD** Config

| First Menu | Second Menu | Third Menu          | Description                           |
|------------|-------------|---------------------|---------------------------------------|
| Config     | NAVI-RGB    | DIGTAL-INAVI<br>:   | Setting the Connected NAVI Model      |
|            | DVB-T(DMB)  | ELT_DVBT20<br>:     | Setting the Connected DVB-T<br>Model  |
|            | DVD         | ELT_980XU Slim<br>: | Setting the Connected DVD Model       |
|            | Reset       | Execute             | Reset to default value of Config menu |

| MENU                                           | HDMI                                           |                   | NAVI |
|------------------------------------------------|------------------------------------------------|-------------------|------|
| Config<br>Option<br>Image<br>Screen<br>Parking | NAVI-RGB<br>DVB-T(DMB)<br>DVD<br>HDMI<br>Reset | CASTIT<br>Default |      |

### **OSD Option**

| First  | Second Monu    | Third     | Description                              | MENT              | RearCam-                 | Type NAVI        |
|--------|----------------|-----------|------------------------------------------|-------------------|--------------------------|------------------|
| Menu   | Second Menu    | Menu      | Description                              | Config            | RearCam-Type             | OEM              |
|        |                | OEM       | Original Camera                          | Option            | RearCam-Power            | Auto             |
|        | RearCam-Type   | ExtDevice | Equipped with external camera            | Screen<br>Parking | AV Mode<br>FrontCam-Type | Off<br>ExtDevice |
|        |                | ON        | + 12V continuous supply                  |                   |                          |                  |
|        | RearCam-Power  | AUTO      | + 12V supply only in Rear<br>camera mode |                   |                          |                  |
|        |                | OFF       | + 12V off                                |                   |                          |                  |
|        | RearCam-Det    | GEAR      | Detected by CAN                          |                   |                          |                  |
| Ontion |                | WIRE      | Detected by Rear-Det Wire                |                   |                          |                  |
| Option | FrontCam-Type  | OEM       | Original Camera                          |                   |                          |                  |
|        |                | ExtDevice | Equipped with external camera            |                   |                          |                  |
|        |                | ON        | + 12V continuous supply                  |                   |                          |                  |
|        | FrontCam-Power | AUTO      | + 12V supply only in Front camera mode   |                   |                          |                  |
|        | C              | OFF       | + 12V off                                |                   |                          |                  |
|        |                | CAN       | Detected by CAN                          |                   |                          |                  |
|        | FrontCam-Det   |           | Detected by Front-Det Wire               | ]                 |                          |                  |

### **OSD Option**

| First<br>Menu | Second Menu      | Third<br>Menu    | Description                                                        |
|---------------|------------------|------------------|--------------------------------------------------------------------|
|               | FrontCam-RcvOpt  | ON               | After RearCam shows<br>FrontCam and returns to<br>previous state   |
|               |                  | OFF              | Disable feature                                                    |
|               | SteeringWheelBtn | ON               | Select to use the "RETURN" button.                                 |
| Option        |                  | OFF              | Disable feature                                                    |
|               | NAVI COM         | HMS<br>FINE<br>: | Set up manufacturer of<br>woodworking device for<br>UART Touch use |
|               |                  | OFF              | Disable feature                                                    |
|               | Reset            | Execute          | Option Menu all Reset                                              |
|               |                  |                  |                                                                    |

| MENU    | FrontCam-Po      | NAVI    |    |
|---------|------------------|---------|----|
| Config  | FrontCam-Power   | Auto    |    |
| Option  | FrontCam-Det     | ExtWire |    |
| Image   | FrontCam-RcvOpt  |         | Os |
| Screen  | SteeringWheelBtn | Left    |    |
| Parking | UI DVB-T(DMB)    | On      |    |

### OSD Option -> FrontCam-RcvOpt

#### Front Camera Auto Mode

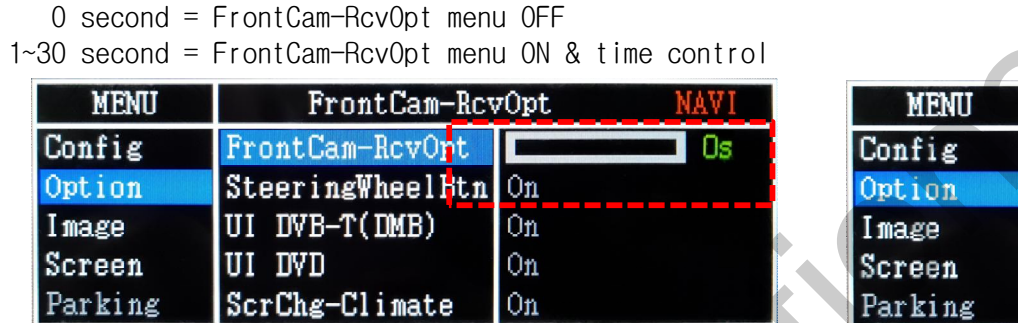

| MENU    | FrontCam-Rev     | 7Opt N | AVI |
|---------|------------------|--------|-----|
| Config  | FrontCam-RcvOpt  |        | 30s |
| Option  | SteeringWheelBtn | On     |     |
| Image   | UI DVB-T(DMB)    | On     |     |
| Screen  | UI DVD           | On     |     |
| Parking | ScrChg-Climate   | On     |     |

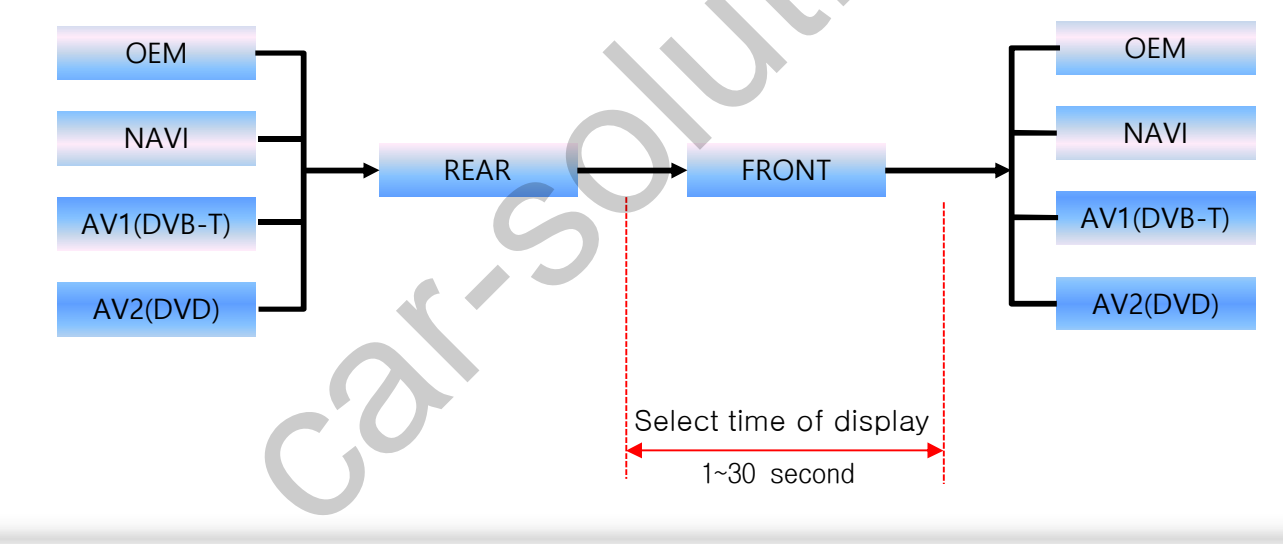

### OSD – Screen Menu

| First<br>Menu | Second Menu  | Third<br>Menu | Description                       |  |
|---------------|--------------|---------------|-----------------------------------|--|
|               | Horizontal   |               | Output screen horizontal movement |  |
|               | Vertical     |               | Output screen vertical movement   |  |
| Screen        | Scale X Up   |               | Reduce / increase output          |  |
|               | Scale X Down |               | screen width                      |  |
|               | Scale Y Up   |               | Reduce / Increase Output          |  |
|               | Scale Y Down |               | Screen Height                     |  |
|               | Reset        | C             | Screen menu all reset             |  |
|               |              |               |                                   |  |

| MENU    | Horizonta    | 1 NAVI |
|---------|--------------|--------|
| Config  | Horizontal   | 50     |
| Option  | Vertical     | 50     |
| Image   | Scale X Up   | 50     |
| Screen  | Scale X Down | 50     |
| Parking | Scale Y Up   | 50     |

### OSD – Parking Menu

| First   |               | Third |                                       | MENU            | OPS Displ                   | ay <mark>RE</mark> A |
|---------|---------------|-------|---------------------------------------|-----------------|-----------------------------|----------------------|
| Menu    | Second Menu   | Menu  | Description                           | Config          | OPS Display                 | Off                  |
|         | Line Display  | ON    | Show parking line                     | Image<br>Screen | Warnings Lang<br>Horizontal | English              |
|         |               | OFF   | Do not show parking lines             | Parking         | Vertical                    | B                    |
|         | Warnings Lang |       | Set warning text language             |                 |                             |                      |
| Parking | Horizontal    |       | Moving a parking line<br>horizontally |                 |                             |                      |
|         | Vertical      |       | Moving a parking line vertically      |                 |                             |                      |
|         | Transparency  |       | Parking line transparency             |                 |                             |                      |
|         | Reset         | C     | Parking menu all reset                |                 |                             |                      |
|         |               |       |                                       |                 |                             |                      |

#### OSD – OSD Menu

| First |              | Third   |                                    | MENU                      | ENU Horizontal                           |             |
|-------|--------------|---------|------------------------------------|---------------------------|------------------------------------------|-------------|
| Menu  | Second Menu  | Menu    | Description                        | OSD<br>IR-Ctrl            | Horizontal<br>Vertical                   |             |
| OSD   | Horizontal   | value   | OSD Menu Horizontal Shift          | Utility                   | Display Time<br>Transparency<br>Language | Reglick     |
|       | Vertical     | value   | OSD menu vertical Shift            | MENU Reset                |                                          |             |
|       | Display Time | value   | OSD Menu Display Time (in seconds) | OSD<br>IR-Ctrl<br>Utility | Reset                                    | Execute Can |
|       | Transparency | value   | OSD menu transparency              |                           |                                          |             |
|       | Language     |         | OSD menu display language          | 1                         |                                          |             |
|       | Reset        | Execute | Initialize OSD settings            |                           |                                          |             |

....

23

el:

### **OSD Utility**

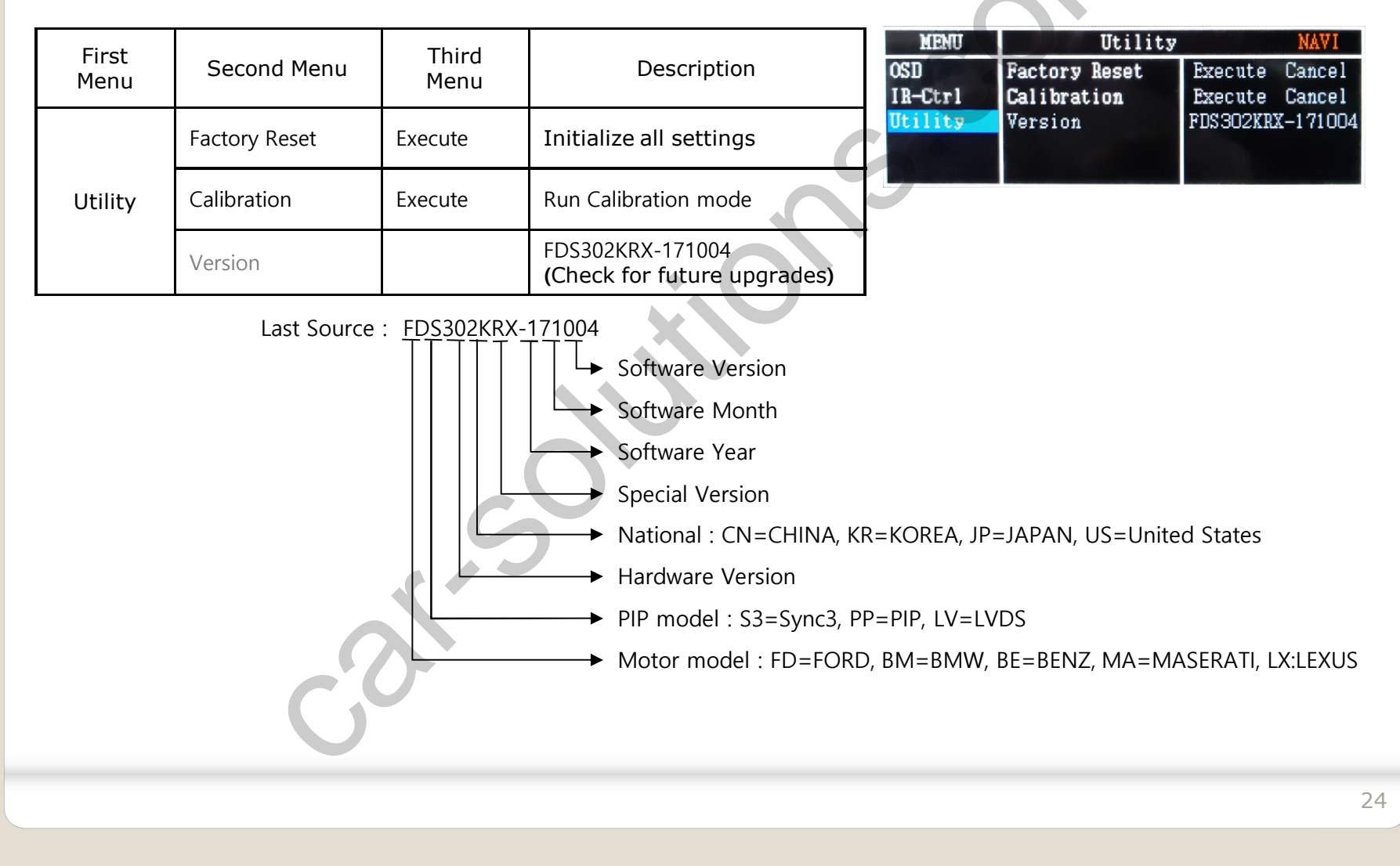

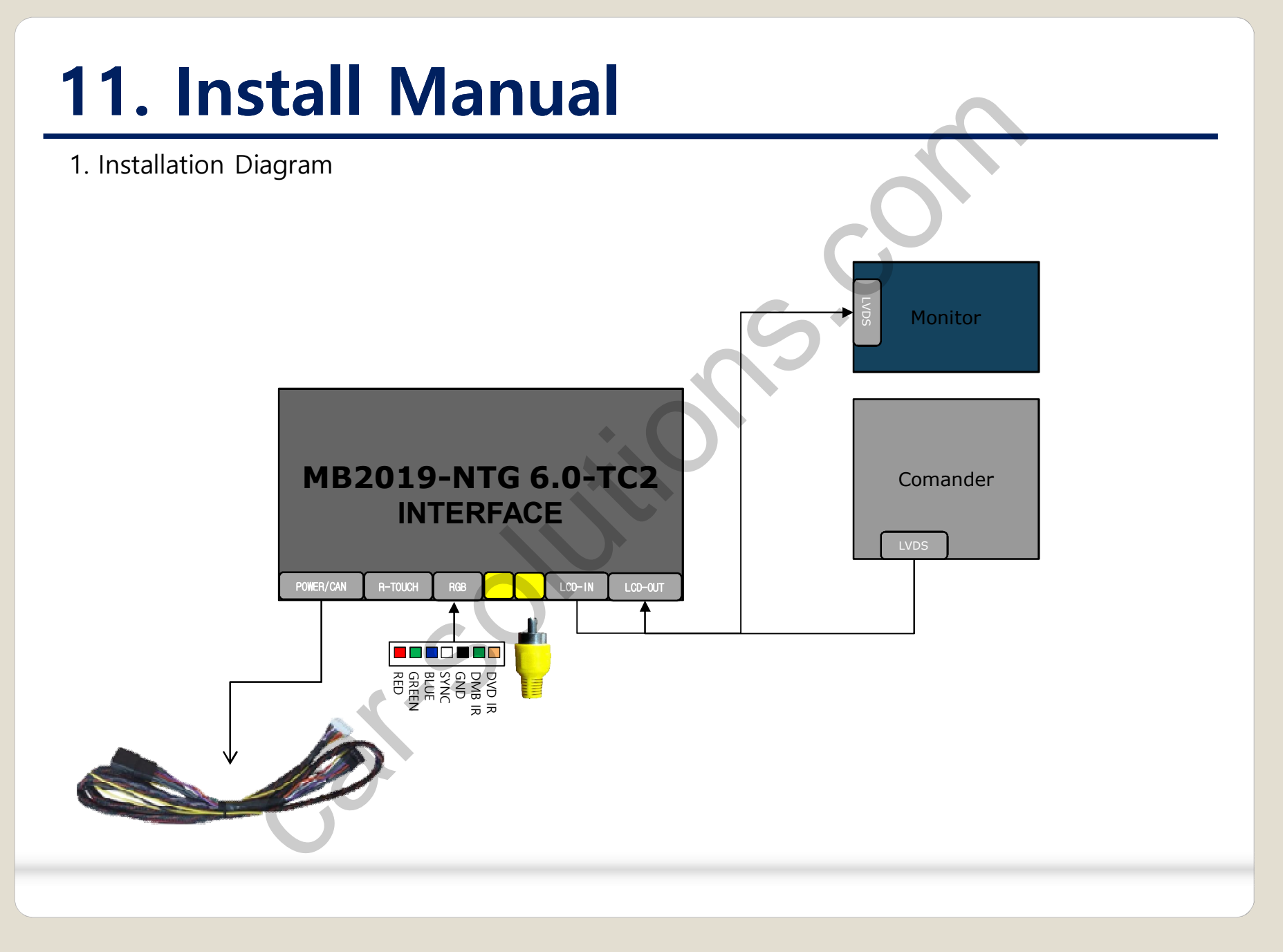

2. Power / LVDS connection

#### SPRINTER 12.3"

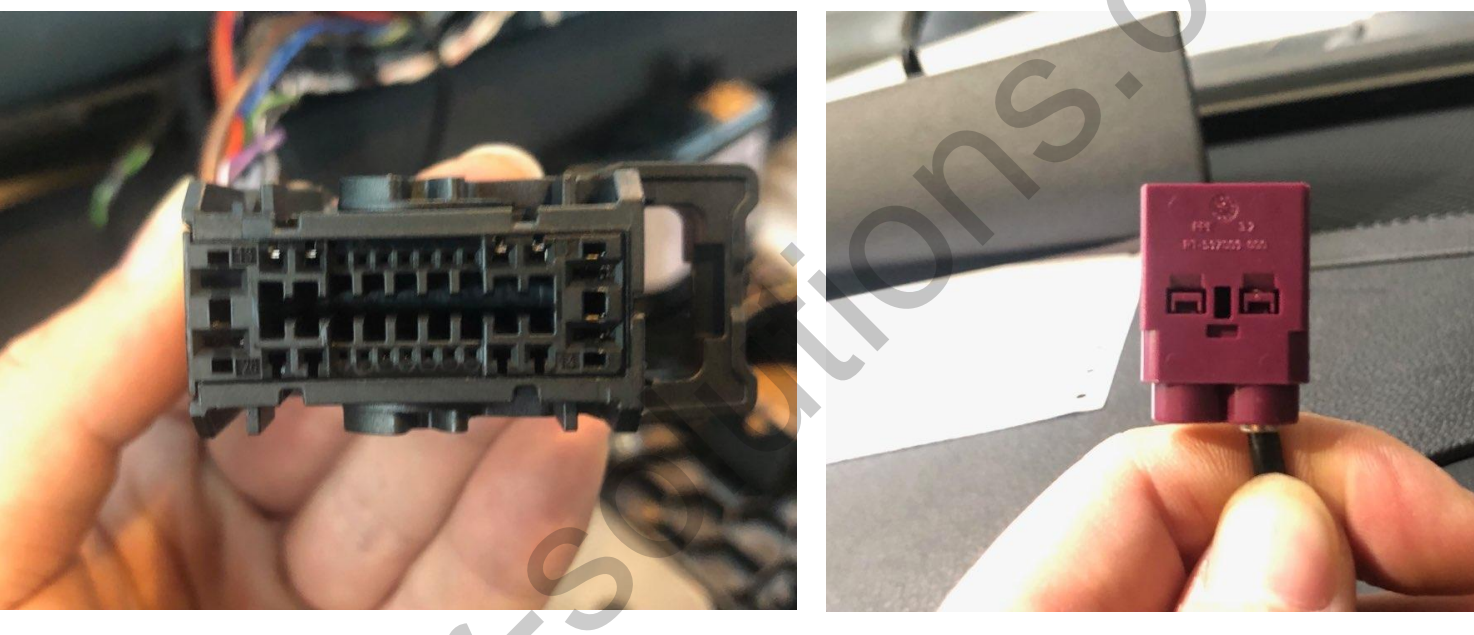

2. Power / LVDS connection

#### **SPRINTER 8.0**"

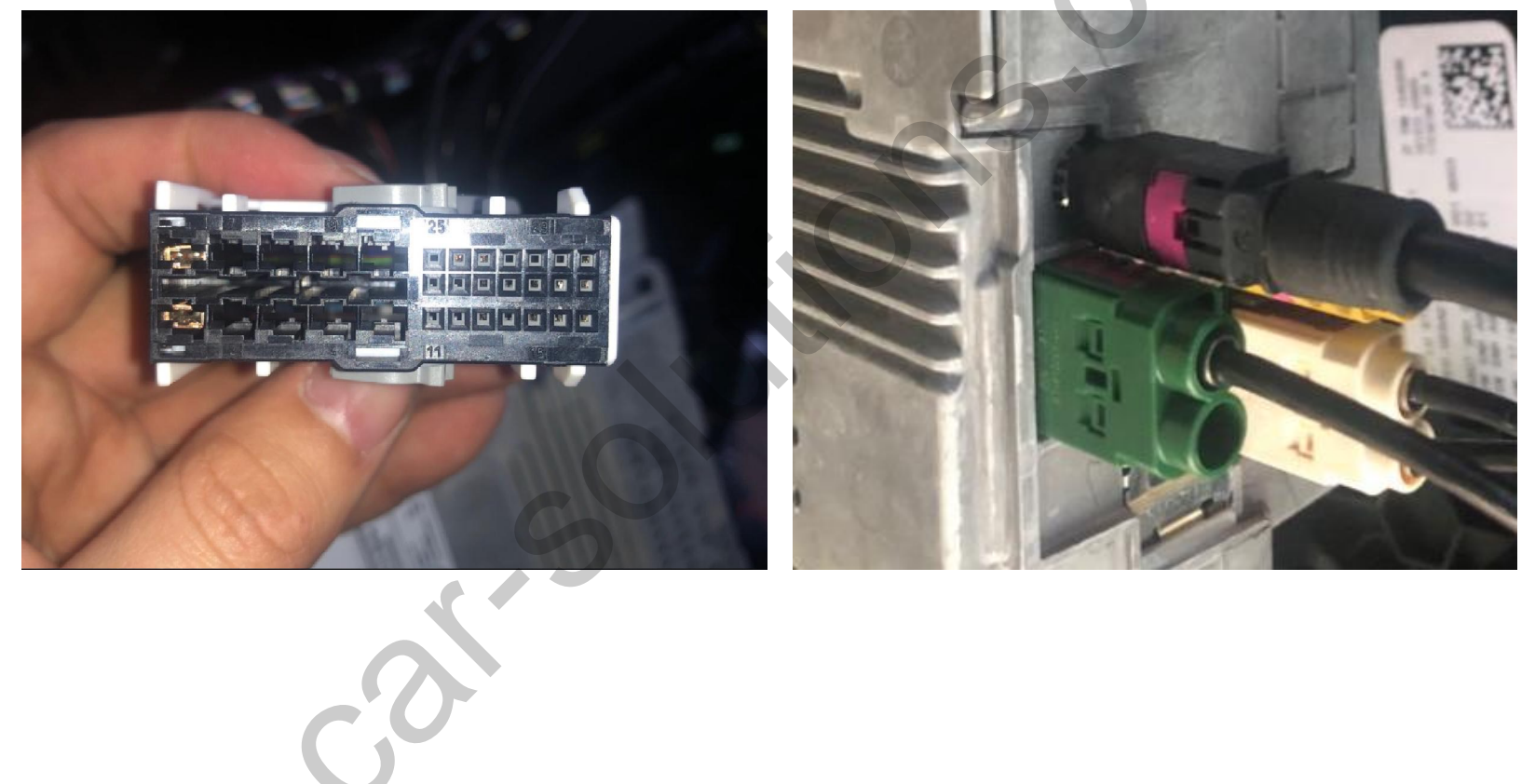

2. Power / LVDS connection

#### A-class 12.3"

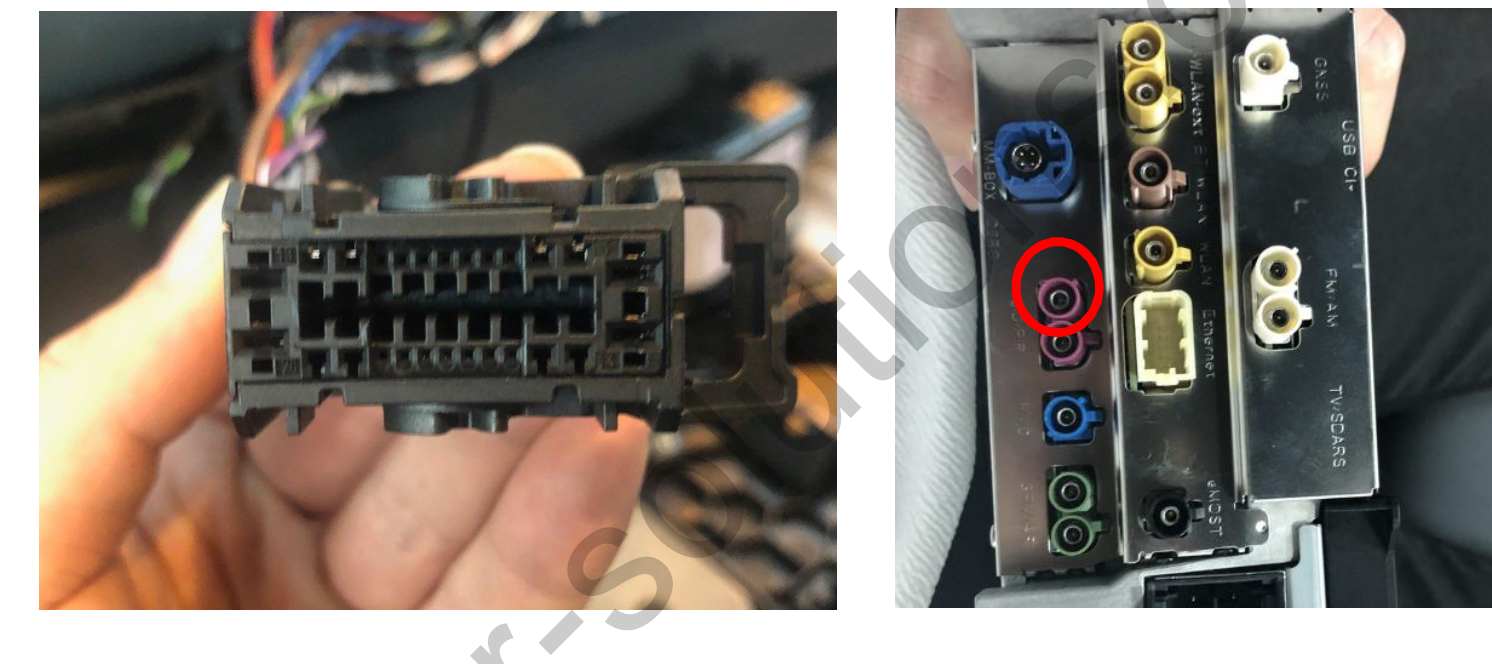

2. Power / LVDS connection

#### A-class 8.0"

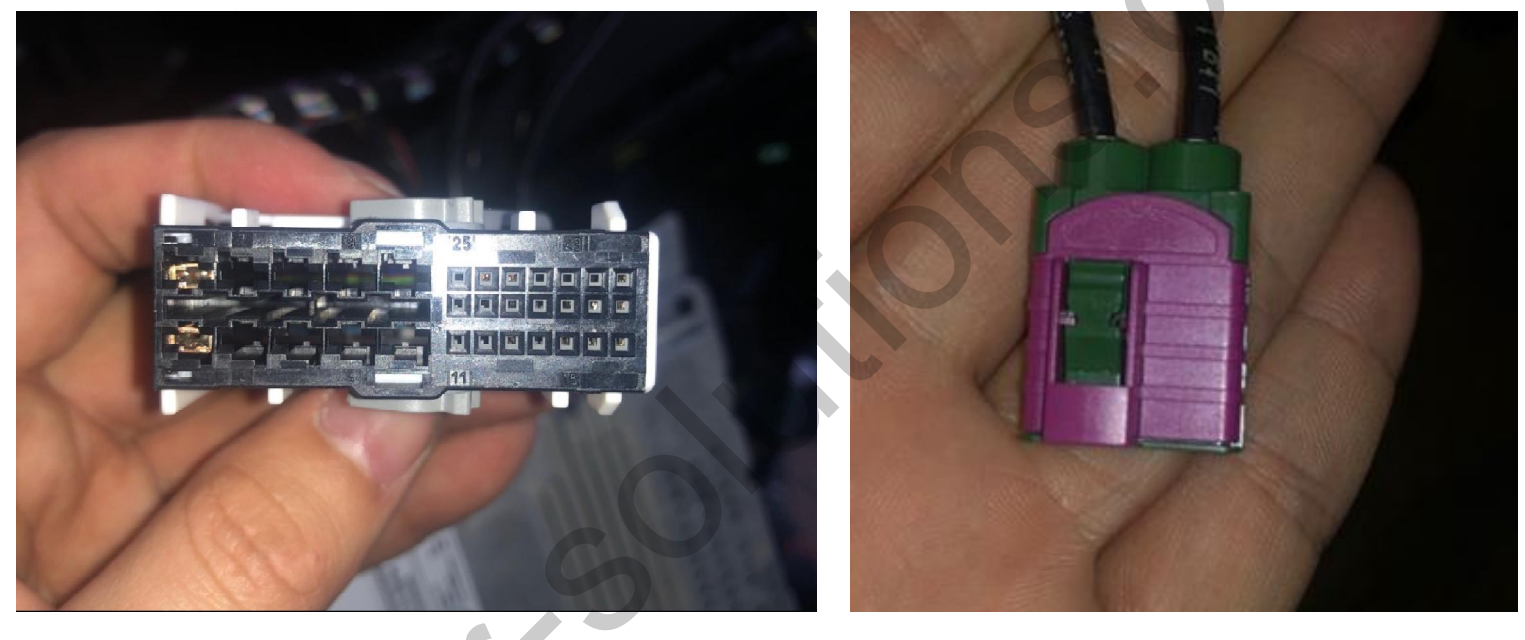

### 12. Q & A

#### FAQ

- 1. Not possible to switch mode
  - Check connection of OSD Key pad wire
  - Check CAN connection
- 2. Display wrong size of picture
  - Check Dip s/w setting
- 3. Display black screen in OEM mode
  - Check connection of LVDS/LCD cable
- 4. Not possible to switch to rear screen
  - Check the packing setting (OSD Menu option RearCam-Det)

#### Caution

- 1. The device must not be installed in where it interferes driving (close to brake pedal, steering wheel, airbag etc.)
- 2. LVDS cable must be connected correctly according to the manual
- 3. Insulate the end of wire by using electrical tape
- 4. The installation should be done by expert
- 5. GU electronic does not take any responsibility for any problem caused by wrong installation